NAMES AND A DESCRIPTION OF

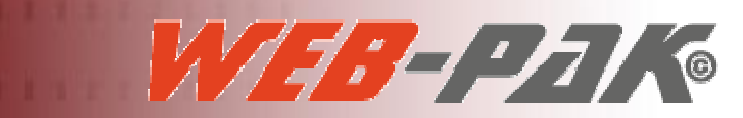

# GUÍA DEL USUARIO

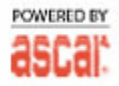

Copyright © 2006 ASCAR® Business Systems Software Provider to the Transportation industry

# ÍNDICE

| Cómo crear un usuario de WebPak | 3    |
|---------------------------------|------|
| Ingresar orden                  | _ 7  |
| Ver órdenes                     | _ 8  |
| Listar órdenes                  | _ 9  |
| Generar reporte                 | _ 10 |
| Detalle de cliente              | _ 11 |
| Facturas                        | _ 12 |

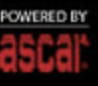

#### Cómo crear un usuario de WebPak

WebPak le permite asegurar la identidad de sus visitantes mediante un login que valida nombre de usuario y contraseña.

Este nombre de usuario deberá estar asociado al nombre de dicho cliente (CUSM ID) en ASCAR. De esta manera, las órdenes que ingrese y las consultas que realice en WebPak serán respecto de su configuración de cliente en ASCAR.

Asimismo, WebPak tomará los datos de ASCAR correspondientes a este usuario para calcular precios y ofrecer direcciones comunes.

Los usuarios de WebPak podrán solamente ser administrados por un usuario de ASCAR con permisos de acceso al DATABASE MENU. Los clientes no podrán modificar su contraseña de WebPak.

Para crear un uasuario de WebPAk (login) se deberán seguir los siguientes pasos:

- 1. Loguearse en ASCAR bajo el usuario ADMIN u otro usuario con permisos de acceso al DATABASE MENU.
- Acceda al DATABASE MENU: Configuración/Database o ingrese "D".
- 3. Elija la opción [C] Login User Maintenance para crear el usuario (login) de WebPak.
- 4. Elija la opción [A]Add para crear un nuevo usuario.

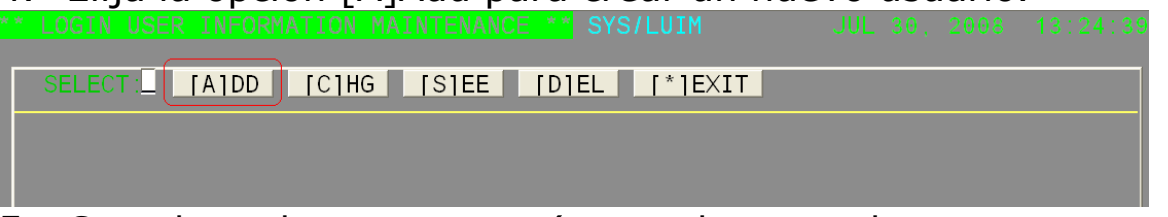

5. Complete los campos (recuerde que los campos OPERATOR CODE y PHONE EXT. son obligatorios):

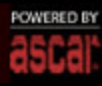

| <b>/eb</b> -Pak <sup>©</sup>                                                                                                    |              |          |
|----------------------------------------------------------------------------------------------------|--------------|----------|
| ** LOGIN USER INFORMATION MAINTENANCE ** SYS/LUIM                                                                                                    | JUL 30, 2008 | 13:24:39 |
| ADD USER SCREEN                                                                                                    |              |          |
| <pre>1. USER NAME : MIKE_ USER ID:<br/>2. PASSWORD :<br/>3. GROUP :<br/>4. FIRST NAME :<br/>5. MIDDLE INITIAL:<br/>6. LAST NAME :<br/>7. DESCRIPTION :<br/>8. OPERATOR CODE :<br/>9. PHONE NUMBER :<br/>10. PHONE EXT. :<br/>Current Active Logins<br/>11. TTY TYPES :<br/>12. PORT NUMBER :</pre> |              |          |

### 6. Haga clic en "[E]End" o ingrese "E" para terminar:

| (#)EDIT: [E]ND [*]ABORT                                                                                                    |  |
|----------------------------------------------------------------------------------------------------|--|
|                                                                                                    |  |
| ADD USER SCREEN                                                                                                    |  |
| 1 USER NAME : MIKE USER ID:<br>2 PASSWORD :<br>3 GROUP :<br>4 FIRST NAME :<br>5 MIDDLE INITIAL:<br>6 LAST NAME :<br>7 DESCRIPTION :<br>8. OPERATOR CODE : 123<br>9. PHONE NUMBER :<br>10. PHONE EXT. : 123<br>Current Active Logins<br>11. TTY TYPES :<br>12. PORT NUMBER : |  |

7. A continuación, aparecerá la ventana de permisos para este usuario. Acepte los permisos por defecto, sólo SERVICE y DISPATCH, y haga clic en "[E]End" o ingrese "E" para terminar:

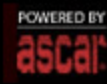

Web-Pak® LOGEN USER INFORMATION MAINTENANCE SYS/LUTM JUL 20. 2008 13:43:51 USER NAME : MIKE USER ID: 00026 AVAILABLE ACCESS LEVELS DIRECTORY NAMES LEVELS NONE USER CLERK MANAGER 1. SERVICE 1 X 2. DISPATCH 1 X 3. INVOICE 2 X 4. ACCOUNTS RECEIVABLE 2 X 5. ACCOUNTS RECEIVABLE 2 X 5. ACCOUNTS PAYABLE 2 X 5. ACCOUNTS RECEIVABLE 2 X 5. ACCOUNTS PAYABLE 2 X 5. ACCOUNTS PAYABLE

- Salga del DATABASE MENU (F10 o "\*") y acceda al MAINTENANCE MENU: Configuración/Maintenance o ingrese "M".
- 9. Elija la opción [F] NetPak Setup para asociar el usuario (login) de WebPak creado con un cliente (CUSM ID).
- 10. Elija la opción [A]Add para crear la asociación.

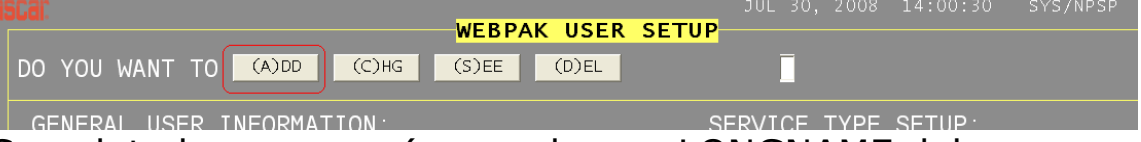

11. Complete los campos (recuerde que LONGNAME debe ser idéntico al nombre elegido para el usuario de WebPak y COMPANY CODE es el CÓDIGO DE CLIENTE al cual deseamos asocial el usuario de WebPak):

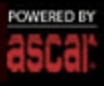

| <b>Veb</b> -Pak <sup>©</sup>                                                            |                                                                                                    |                                                                                                    |                                                                      |
|-----------------------------------------------------------------------------------------|----------------------------------------------------------------------------------------------------|----------------------------------------------------------------------------------------------------|----------------------------------------------------------------------|
| GENERAL USER INFORMATION                                                                | WEBPAK USER SET<br>MOMENT PLEASE                                                                                                    | JUL 30, 2008 14:00:30                                                                                                    | SYS/NPSP                                                             |
| 0. LOGNAME : PETER -<br>1. COMPANY CODE : ASCABU13<br>2. DISPATCH CODE :                | Usuario de WebPak<br>Cliente de ASCAR                                                                                                  | 11. SERVICETYPE 1Y12. SERVICETYPE 2Y13. SERVICETYPE 3Y14. SERVICETYPE 4Y                                                                                        | Determine<br>qué tipo<br>de servicio<br>y qué<br>variedad<br>estarán |
| MENU_SETUP:<br>3. HOME : Y<br>4. IMPUT ORDER : Y<br>5. VIEW ORDER : Y                   | Determine qué<br>menues estarán<br>disponibles en<br>WebPak para este<br>usuario                                                       | 15. SERVICE TYPE 5 :Y<br>16. SERVICE TYPE 6 :Y<br>VARIETY SETUP:                                                                                                | para que<br>este<br>usuario de<br>WebPak<br>elija a la<br>hora de    |
| 7. REPORT GENERATION: Y<br>8. CUSTOMER STATEMENT:Y<br>9. INVOICES : Y<br>10. LABELS * N |                                                                                                    | 17. VARIETY 1         Y           18. VARIETY 2         Y           19. VARIETY 3         Y           20. VARIETY 4         Y           21. VARIETY 5         Y | crear una<br>orden                                                   |
| 25. GET PRICE       : Y         26. COMMENTS(C,P,N)       : C                           | Determine si este<br>usuario podrá o no<br>ver el costo de su<br>orden y habilite o<br>no la posibilidad<br>de escribir<br>comentarios | 22. VARIETY 6 :Y<br>23. VARIETY 7 :Y<br>24. VARIETY 8 :Y                                                                                                    |                                                                      |

\*LABELS no está disponible en español.

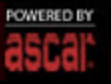

# Ingresar Orden

| Web-Pak <sup>©</sup>                                                                                                    |                                                        |                                                                                                    |                                                     | P                                                 |
|----------------------------------------------------------------------------------------------------|--------------------------------------------------------|----------------------------------------------------------------------------------------------------|-----------------------------------------------------|---------------------------------------------------|
| Ingrese un código de referencia<br>para esta orden.                                                                                                    | REFERENCE :                                            | Ingrese el nombre de la per-<br>sona que está ingresando esta<br>orden.                                  | CONTACTO:                                           |                                                   |
| INGRESAR ORDEN<br>En este campo Ud. puede<br>ingresar una Dirección Común<br>o dejar el campo en blanco y<br>completar la dirección manual-<br>mente. Al hacer esto, una lista<br>de Direcciones Comunes apare-<br>cerán en un cuadro desple-<br>cablo esta patibar el ingreso | NOMBRE COMPAÑIA ASCAR BUSIN                            | NESS SYS.                                                                                                | INFORMACION DE ENTREGA<br>CODIGO<br>NOMBRE COMPAÑIA |                                                   |
| gable para agilizar el ingreso.<br>Ingrese un Código Postal,<br>código o nombre de la ciudad<br>para obtener una lista de<br>ciudades disponibles.                                                                                                    | DIRECCIÓN 1337 COLORADO STE<br>CIUDAD 5QNO GLENDALE CA | HAB.<br>C.P. 91201                                                                                       | DIRECCIÓN<br>CIUDAD<br>OBSERVACIONES                | HAB.<br>C.P.                                      |
| Ingrese el peso en libras<br>(opcional).                                                                                                    |                                                        | ES/TIEMPOS                                                                                               |                                                     |                                                   |
| Ingrese la cantidad de piezas. Si<br>deja el campo en blanco, se<br>aumirá que la cantidad de<br>piezas es 1.                                                                                                    | PIEZAS PESO                                            | VUELTA                                                                                                   | Usted tiene 70 caracteres para su descripción       |                                                   |
| Tilde esta casilla para viaje de retorno.                                                                                                    | HORA FECHA<br>ENTREG ENTREG                            |                                                                                                    | 1<br>Usted tiene 7/ caracteres para su descripción  |                                                   |
| Seleccione alguna instrucción<br>especial si lo desea.                                                                                                    |                                                        |                                                                                                    | 2                                                   |                                                   |
| Seleccione el Tipo de Servicio.<br>Seleccione una Variedad de<br>Servicio.                                                                                                    |                                                        | Ingrese cualquier inform<br>adicional que necesite. U<br>puede ingresar hasta 70<br>teres en cada campo. | acción ACEPTAR PRECIO<br>Jd.<br>carac-              |                                                   |
|                                                                                                    |                                                        |                                                                                                    | POWERED BY Copyright@ 2006 AS                       | CAR® Business Systems the Transportation industry |

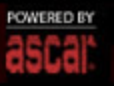

# Ver Órdenes

| Web-Pak <sup>©</sup>                                                                                                    |                                                                                                    | Haga clic aquí para<br>Haga clic aquí para<br>Haga clic aquí para<br>Haga clic aquí para            | ıí para ver           |
|----------------------------------------------------------------------------------------------------|----------------------------------------------------------------------------------------------------|----------------------------------------------------------------------------------------------------|-----------------------|
| Coloque un número de orden, la<br>fecha de la misma en el formato<br>MMDD o presione enter para listar<br>todas y luego haga clic en ACEPTAR.<br>LISTAR ORDENES | BUSCAR: ALL ORDERS<br>ORDEN NO.: ACEPTAR                                                                                                    | actual.                                                                                             | n adicional<br>ctual. |
| Seleccione aquí la orden que deaea<br>ver.<br>FACTURAS                                                                                                    | Conocimiento de embarque<br>Numero de Orden:040413397                                                                                                    |                                                                                                    |                       |
| ETIQUETAS                                                                                                    | Cuenta : ASCABU13<br>Nombre : ASCAR BUSINESS SYS<br>Embarcación :<br>Listo para recog. : FRIDAY 04/04/08 00:00<br>Operador :                              | Contacto : 257SHYRA<br>TEMS<br>Rerferencia : 123<br>Estimado para entregar: FRIDAY 04/04/08 00:00   |                       |
|                                                                                                    | Lugar de Recogida<br>ASCAR BUSINESS SYS.<br>ASCABU13<br>1337 COLORADO ST E<br>GLENDALE CA 5QN0<br>7063404397 91201                                        | Lugar de Entrega<br>LLUIS TOMAS<br>3376 PEACHTREE ROAD LOADI<br>ATLANTA GA 3V8L<br>7063404397 30326 |                       |
|                                                                                                    | Información de Embarque<br>Piezas : 27<br>Servicio vuelta : N<br>Min. esperando : 0<br>LBS : 436<br>Peso Dimensional : 436<br>Recargo : .00/<br>Dictancia | <u>Detalles</u><br>4049957564                                                                       | >                     |

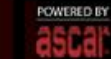

Copyright @ 2006 ASCARØ Business Systems Software Provider to the Transportation industry

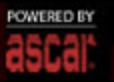

### Listar Órdenes

| Web-Pak <sup>©</sup>                                                                                                    |       |                |                            |                 |                 |                 |                              |                                                  |                                                       |                                                           |                      |
|----------------------------------------------------------------------------------------------------|-------|----------------|----------------------------|-----------------|-----------------|-----------------|------------------------------|--------------------------------------------------|-------------------------------------------------------|-----------------------------------------------------------|----------------------|
| Ingrese aquí el número de orde<br>inicial. Si no lo recuerda, puede<br>ingresar la fecha de dicha order<br>con el formato MMDD. | n F   | OR F/<br>DRDEI | AVOR, INGE<br>N INICIAL: ( | RESE E<br>(MMDE | EL NUN<br>)#### | ∕IERO DE<br>≠#) | Haga cl<br>imprim<br>de órde | lic aquí para<br>ir la selección<br>enes actual. | Haga clic<br>tar la selec<br>actual a u<br>de tipo ex | aquí para exp<br>cción de órde<br>n archivo/ficl<br>ccel. | por-<br>enes<br>hero |
| VER ORDENES                                                                                                    |       |                |                            |                 |                 | ACEP            |                              | ×                                                |                                                       |                                                           |                      |
| LISTAR ORDENES                                                                                                    |       |                |                            |                 |                 |                 |                              |                                                  |                                                       |                                                           |                      |
| GENERAR REPORTE                                                                                                    | ORDER | DATE           | CUSTOMER                   | TYPE            | TIME1           | TIME2 TIM       | ME3 TIME4                    | FRO                                              | DM                                                    | TO                                                        | DRIVERS              |
| DETALLE DE CLIENTE                                                                                                    | 13399 | 0404           | ASCABU13                   | 1<br>RUSH       | 00:00           | :               | 1                            | ASCAR BUSINI<br>ASCABU13                         | ESS SYS.                                              | TOMAS                                                     | 00, 00, 00.          |
| FACTURAS                                                                                                    | 13398 | 0404           | ASCABU13                   | 1<br>RUSH       | 00:00           | : :             | :                            | ASCAR BUSINI<br>ASCABU13                         | ESS SYS.                                              | LLUIS<br>TOMAS                                            | .00 .00 .00          |
| ETIQUETAS                                                                                                    | 13397 | 0404           | ASCABU13                   | 1<br>RUSH       | 00:00           | : :             | :                            | ASCAR BUSINI<br>ASCABU13                         | ESS SYS.                                              | LLUIS<br>TOMAS                                            | .00 .00 .00          |
|                                                                                                    |       |                |                            |                 |                 |                 |                              |                                                  |                                                       |                                                           |                      |

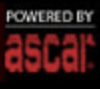

ascal: Software Provider to the Transportation industry

### Generar Reporte

| Web-Pak <sup>©</sup>                                                                                                    | Seleccione el criterio<br>ordenar los resultado                                                                                                    | a ultilizar para<br>os del reporte.                                | Jd. puede guardar su<br>actual dándole un noi<br>el nombre que desee<br>reporte y haga clic en                                                                                                    | configuración Hag<br>mbre. Escriba des<br>darle a este una<br>GUARDAR. – cior                                                                                                    | ja clic en la lista<br>plegable para elegir<br>de sus configura-<br>nes guardadas.                                                                                                    |
|----------------------------------------------------------------------------------------------------|----------------------------------------------------------------------------------------------------|--------------------------------------------------------------------|----------------------------------------------------------------------------------------------------|----------------------------------------------------------------------------------------------------|----------------------------------------------------------------------------------------------------|
| Rango inicial y final para la selec-<br>ción de indexación.<br>INOREOREOROER<br>Seleccione la fecha de inicio y fin<br>para este reporte.                                                                             | INDEXAR: Número Or<br>INICIO :<br>FIN :                                                                                                    | den V<br>FECHA I<br>(MMDDY<br>FECHA F<br>(MMDDY                    | NIC<br>Y):<br>FIN<br>Y):                                                                                                    | CAGAR<br>SELECCIO<br>SALVAR<br>SELECCIO                                                                                                    | IN Seleccior                                                                                                    |
| GENERAR REPORTE<br>DETALLE DE CLIENTE<br>FACTURAS<br>ETIQUETAS<br>Seleccione los campos a incluir<br>en el reporte.<br>Seleccione qué campo se<br>utilizará para hacer un segundo<br>filtro en el reporte (opcional). | SLECCIONE LOS CAI<br>No Orden<br>No Referencia<br>Día de Semana<br>Fecha<br>Operador<br>Gódigo Cliente<br>Llamada tomada<br>por<br>De (P)<br>Dirección (P)<br>Ciudad (P)<br>Nombre Ciudad<br>(P)<br>C.P. (P) | MPOS QUE DESEA A                                                   | F       Precio Peso         Image: Precio Peso       Image: Precio Peso         Image: Precio Peso       Image: Precio Peso         Image: Total       Image: Precio Peso         Image: Total       Image: Precio Peso         Image: Precio Peso       Image: Precio Peso         Image: Precio Peso       Image: Precio Peso         Image: Precio Peso       Image: Precio Peso         Image: Precio Peso       Image: Precio Peso         Image: Precio Peso       Image: Precio Peso         Image: Precio Peso       Image: Precio Peso         Image: Precio Peso       Image: Precio Peso         Image: Precio Peso       Image: Precio Peso         Image: Precio Peso       Precio Peso         Image: Precio Peso       Precio Peso         Image: Precio Peso       Precio Peso         Image: Precio Peso       Precio Peso         Image: Precio Peso       Precio Peso         Image: Peso Peso       Precio Peso         Image: Peso Peso Peso       Precio Peso         Image: Peso Peso Peso Peso Peso Peso Peso Peso | <ul> <li>Chofer 2</li> <li>Chofer 3</li> <li>Listo para<br/>Recog.</li> <li>Piezas</li> <li>Peso \$</li> <li>Aprobada (Y,N)</li> <li>GST</li> <li>Terminos</li> <li>Millaje</li> <li>Comentario (P)</li> <li>Costo Inst. 1</li> </ul> | <ul> <li>Costo Inst. 2</li> <li>Despachante</li> <li>Variedad de<br/>Srv.</li> <li>Espera (MIN)</li> <li>Embarcación</li> <li>Zona (P)</li> <li>Zona (P)</li> <li>WeightNM</li> <li>Fecha Ingreso</li> <li>Comentario</li> </ul> |
| Seleccione el rango de inicio y<br>fin para la selección de segundo<br>filtro.                                                                                                    | CAMPO A FILTRAR POR:<br>NICIO FILTRO:                                                                                                    | Número Refere<br>FINAL FILTRO :<br>La opción de s<br>resultados po | ncia SUBTOT.<br>RESUME<br>subtotal agrupará los<br>r el campo a indexar.                                                                                                    | AL: ⊙si Ono<br>:N: Osi ⊙no<br>La opción resume<br>vez que cambie u                                                                                                    | ACEPTAR<br>en dará un subtotal cada<br>in valor del campo que se                                                                                                    |

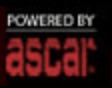

### Detalle de Cliente

| Home         Maga dita aqui para exo.           NORES         Inprimi         Detaile de Cliente           VER ORDENES         LISTAR ORDENES         Elevar a Excel           GENERAR REPORTE         DEtaile de Cliente         ASCAR BUSINESS SYSTEMS         Codigo Cliente: ASCABUS           FACTURAS         ETIQUETAS         Codigo Cliente: ASCABUS         Levar a Excel           Transacción         Fecha Transacción         Descripción         Monto         Total           1         07/23/07         F         1/1         0/22.00         1/2.00         4/3.00           1         07/23/07         F         1/1         0/21.00         6/4.10         0/0         6/4.10         1/1         0/0/23/07         F         0/0         0/0         6/4.10         1/1         0/0/23/07         F         0/0         0/0         6/4.10         0/0         0/0         0/0         0/0         0/0         0/0         0/0         0/0         0/0         0/0         0/0         0/0         0/0         0/0         0/0         0/0         0/0         0/0         0/0         0/0         0/0         0/0         0/0         0/0         0/0         0/0         0/0         0/0         0/0         0/0         0/                                                                                                    |                    |                |                   |                    |             |                                        | <b>b</b> .                                                  |
|----------------------------------------------------------------------------------------------------|--------------------|----------------|-------------------|--------------------|-------------|----------------------------------------|-------------------------------------------------------------|
| HOME       INGRESAR ORDEN         VER ORDENES       LISTAR ORDEN         LISTAR ORDEN       BERERAR REPORTE         DETAILLE DE CLENTE       ACTURAS         ETIQUETAS       CALSON ST. SUB FLONO         TATUARAS       CALSON ST. SUB FLONO         CA. 2010       CHEVAL         CA. 2010       CHEVAL         CA. 2010       CHEVAL         CA. 2010       CHEVAL         CA. 2010       CHEVAL         CA. 2010       CHEVAL         CA. 2011       Declande         VER ORDEN       CHEVAL         CALSON ST. 2010       CHEVAL         CA. 2010       CHEVAL         CA. 2010       CHEVAL         Yer Orden       P         CA. 2011       OTZANO T         Tansacción       Ternasacción       Descripción         Monto       Schalo       Schalo         CA. 2011       OTZANO T       F       OTAL         Dial       OTZANO T       F       OTAL       Gchalo         Dial       OTZANO T       F       OTAL       Otal       Otal         Dial       OTZANO T       F       OTAL       Otal       Otal         Dial                                                                                                    | web-Pak®           |                |                   |                    |             | Haga clic aquí pa<br>imprimirel detall | ra Haga clic aquí para expor-<br>e. tar el detalle a excel. |
| Norde         Image: Several and the several and the severa and the several and the several and the several a | HOME               | *              |                   |                    |             |                                        |                                                             |
| Nickessark Oxdern       Imprimit       Llevar a Excel         VER ORDENES       Elistark ORDENES       Edisarka REPORTE       Detalle de Cliente       Scar Business systems       Datalle de Cliente       Scar Business systems       Datalle de Cliente       Scar Business systems       Scar Business systems       Scar Business systems       Scar Business systems       Scar Business systems       Scar Business systems                                                                                                    |                    |                |                   |                    |             |                                        |                                                             |
| VER ORDERES           LISTAR ORDERES           GENERAR REPORTE           DETAILLE DE CLIENTE           FAC TURAS           ETIQUETAS           Children S           Consol ST 2000 ST 200 ST 200 FLOOR           Children S           Transacción           Fecha           Carson ST 2007 Reported           Consol ST 2007 Reported           Consol ST 200 Reported                                                                                                    |                    |                |                   |                    |             | 1                                      | Imprimir Llevar a Excel                                     |
| LISTAR ORDENES         Detaile de Cliente           GENERAR REPORTE         ASCAR BUSINESS SYSTEMS         Codigo Cliente: ASCABUSI           DETAILE DE CLIENTE         AM CITERA         Codigo Cliente: ASCABUSI           TACTURAS         DETAILE DE CLIENTE         Codigo Cliente: ASCABUSI           TRUUETAS         Celudati         Transacción         Tipo Transacción         Descripción         Monto         Total           1         07/23/07         I         122.00         122.00         122.00         120.00         120.00         120.00         120.00         120.00         120.00         120.00         120.00         120.00         120.00         120.00         120.00         120.00         120.00         120.00         120.00         120.00         120.00         120.00         120.00         120.00         120.00         120.00         120.00         120.00         120.00         120.00         120.00         120.00         120.00         120.00         120.00         120.00         120.00         120.00         120.00         120.00         120.00         120.00         120.00         120.00         120.00         120.00         120.00         120.00         120.00         120.00         120.00         120.00         120.00         120.00 <th>VER URDENES</th> <th></th> <th></th> <th>Detelle de</th> <th>Olivert.</th> <th></th> <th>^</th>                                                                                                    | VER URDENES        |                |                   | Detelle de         | Olivert.    |                                        | ^                                                           |
| GENERAR REPORTE<br>DETAILE DE CLIENTE<br>FACTURAS         ASCAR BUSINESS SYSTEMS<br>DAI CITERA         Codigo Cliente: ASCABUI3           TATE: COLORADO ST. 2ND FLOOR<br>CLENALE<br>CA. 32101         Techa:         Techa:                                                                                                    | LISTAR ORDENES     | -              |                   | Detaile de         | e Cliente   |                                        |                                                             |
| DETALLE DE CLIENTE<br>FACTURAS         DAN CITERA<br>1337 E. COLORADO ST. 2ND FLOOR<br>GLENDALE<br>CA. 92101         Codigo Cliente: ASCABU13           Transacción<br>1         Transacción<br>1007/23/07         Fecha:         Fecha:           1         07/23/07         I         122.00         122.00           1         07/23/07         I         521.00         643.00           1         07/23/07         F         21.10         664.10           1         02/07/08         P         100         100.00         564.10           2         07/23/07         I         2.00         2.00         2.00           1         02/07/08         P         AS321D         2.00         .00           19         02/07/08         P         AS321D         2.00         .00                                                                                                    | GENERAR REPORTE    | ASCAR BUSINES  | S SYSTEMS         |                    |             |                                        |                                                             |
| FACTURAS         1337 E. COLORADO ST. 2ND FLOOR           ETIQUETAS         Fecha:           Transacción         Fecha Transacción         Descripción         Monto         Total           1         07/23/07         I         122.00         122.00           1         07/23/07         I         521.00         643.00           1         07/23/07         F         21.10         684.10           1         02/07/08         P         100         100.00         564.10           1         02/07/08         P         Total         .00         .00           2         02/07/08         P         Ass21D         2.00         .00           19         02/07/08         P         Ass21D         2.00         .00                                                                                                    | DETALLE DE CLIENTE | DAN CITERA     |                   | Codigo Cliente: AS | CABU13      |                                        |                                                             |
| CETIQUETAS         GLENDALE<br>CA. 92101         Fecha:           Transacción         Fecha Transacción         Tipo Transacción         Descripción         Monto         Total           1         07/23/07         I         122.00         122.00           1         07/23/07         I         521.00         643.00           1         07/23/07         F         21.10         664.10           1         02/07/08         P         100         10.00         564.10           1         02/07/08         P         Total         .00         .00           2         07/23/07         I         2.00         .00         .00           1         02/07/08         P         Total         .00         .00           2         07/23/07         I         2.00         .00         .00           1         02/07/08         P         AS321D         2.00         .00           19         02/07/08         P         PAG0         300.00         84.00           19         02/07/08         P         80         80.00         4.00         V                                                                                                    | FACTURAS           | 1337 E. COLORA | DO ST. 2ND FLOOR  |                    |             |                                        |                                                             |
| Transacción         Fecha Transacción         Tipo Transacción         Descripción         Monto         Total           1         07/23/07         1         122.00         122.00           1         07/23/07         1         521.00         643.00           1         07/23/07         F         21.10         664.10           1         02/07/08         P         100         100.00         564.10           1         02/07/08         P         TOTAL         564.10         .00           2         07/23/07         I         2.00         2.00         .00           1         02/07/08         P         AS321D         .00         .00           2         02/07/08         P         AS321D         2.00         .00           19         02/07/08         P         PAGO         300.00         84.00           19         02/07/08         P         80         80.00         4.00         V                                                                                                    | ETIQUETAS          | GLENDALE       |                   | Fecha:             |             |                                        |                                                             |
| Transacción         Fecha Transacción         Tipo Transacción         Descripción         Monto         Total           1         07/23/07         I         122.00         122.00           1         07/23/07         I         521.00         643.00           1         07/23/07         F         21.10         664.10           1         02/07/08         P         100         100.00         564.10           1         02/07/08         P         Total         .00         .00           2         07/23/07         I         2.00         .00         .00           1         02/07/08         P         100         100.00         564.10         .00           2         07/23/07         I         2.00         .00         .00         .00           2         07/23/07         I         2.00         .00         .00         .00           19         07/18/07         I         .00         .00         .00         .00         .00           19         02/07/08         P         PAGO         .00.00         .00         .00         .00         .00           19         02/07/08         P         .80                                                                                                    |                    | CA. 92101      |                   |                    |             |                                        |                                                             |
| 1         07/23/07         I         122.00         122.00           1         07/23/07         I         521.00         643.00           1         07/23/07         F         21.10         664.10           1         07/23/07         F         21.10         664.10           1         02/07/08         P         100         100.00         564.10           1         02/07/08         P         TOTAL         564.10         .00           2         07/23/07         I         2.00         2.00           2         07/23/07         I         2.00         .00           2         07/23/07         I         2.00         .00           2         07/23/07         I         2.00         .00           2         02/07/08         P         AS321D         2.00         .00           19         02/07/08         P         PAGO         300.00         84.00           19         02/07/08         P         80         80.00         4.00                                                                                                    |                    | Transacción    | Fecha Transacción | Tipo Transacción   | Descripción | n Monto                                | Total                                                       |
| 1         07/23/07         I         521.00         643.00           1         07/23/07         F         21.10         664.10           1         02/07/08         P         100         100.00         564.10           1         02/07/08         P         TOTAL         564.10         .00           2         07/23/07         I         2.00         2.00           2         07/23/07         I         2.00         .00           2         07/23/07         I         2.00         .00           2         07/23/07         I         384.00         .00           19         02/07/08         P         PAGO         300.00         84.00           19         02/07/08         P         80         80.00         4.00                                                                                                    |                    | 1              | 07/23/07          | i                  |             | 122.00                                 | 122.00                                                      |
| 1         07/23/07         F         21.10         664.10           1         02/07/08         P         100         100.00         564.10           1         02/07/08         P         TOTAL         564.10         .00           2         07/23/07         I         2.00         2.00           2         07/23/07         I         2.00         2.00           2         02/07/08         P         AS321D         2.00         .00           19         07/18/07         I         384.00         384.00         384.00           19         02/07/08         P         PAG0         300.00         84.00         V                                                                                                    |                    | 1              | 07/23/07          | i                  | 1           | 521.00                                 | 643.00                                                      |
| 1         02/07/08         P         100         100.00         564.10           1         02/07/08         P         TOTAL         564.10         .00           2         07/23/07         I         2.00         2.00           2         02/07/08         P         AS321D         2.00         .00           19         07/18/07         I         384.00         384.00           19         02/07/08         P         AG0         300.00         84.00                                                                                                    |                    | 1              | 07/23/07          | F                  |             | 21.10                                  | 664.10                                                      |
| 1         02/07/08         P         TOTAL         564.10         .00           2         07/23/07         I         2.00         2.00           2         02/07/08         P         AS321D         2.00         .00           19         07/18/07         I         384.00         384.00           19         02/07/08         P         PAGO         300.00         84.00           19         02/07/08         P         80         80.00         4.00         V                                                                                                    |                    | 1              | 02/07/08          | P                  | 100         | 100.00                                 | 564.10                                                      |
| 2         07/23/07         I         2.00         2.00           2         02/07/08         P         AS321D         2.00         .00           19         07/18/07         I         384.00         384.00           19         02/07/08         P         PAGO         300.00         84.00           19         02/07/08         P         80         80.00         4.00         V                                                                                                    |                    | 1              | 02/07/08          | Ρ                  | TOTAL       | 564.10                                 | .00                                                         |
| 2         02/07/08         P         AS321D         2.00         .00           19         07/18/07         I         384.00         384.00           19         02/07/08         P         PAGO         300.00         84.00           19         02/07/08         P         80         80.00         4.00                                                                                                    |                    | 2              | 07/23/07          | t                  |             | 2.00                                   | 2.00                                                        |
| 19         07/18/07         I         384.00         384.00           19         02/07/08         P         PAGO         300.00         84.00           19         02/07/08         P         80         80.00         4.00                                                                                                    |                    | 2              | 02/07/08          | Ρ                  | AS321D      | 2.00                                   | .00                                                         |
| 19         02/07/08         P         PAGO         300.00         84.00           19         02/07/08         P         80         80.00         4.00                                                                                                    |                    | 19             | 07/18/07          | I                  |             | 384.00                                 | 384.00                                                      |
| 19 02/07/08 P 80 80.00 4.00                                                                                                    |                    | 19             | 02/07/08          | Ρ                  | PAGO        | 300.00                                 | 84.00                                                       |
|                                                                                                    |                    | 19             | 02/07/08          | P                  | 80          | 80.00                                  | 4.00                                                        |
| REALIZAR UN PAGO ON-LINE                                                                                                    |                    | -              |                   |                    | R           | EALIZAR UN PA                          | GO ON-LINE                                                  |

Haga clic aquí si desea hacer un pago on-line a través de su tarjeta de crédito. ascar

POWERED BY Copyright © 2006 ASCAR® Business Systems Software Provider to the Transportation industry

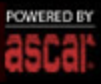

#### Facturas

| <b>/eb</b> -Pak <sup>©</sup>                   |                                              |                                  |            | Haga clic aquí para<br>imprimir la factura<br>actual. | Haga clic aquí para exportar<br>la factura actual a un<br>archivo/fichero de tipo excel. | HELP                  |
|------------------------------------------------|----------------------------------------------|----------------------------------|------------|-------------------------------------------------------|------------------------------------------------------------------------------------------|-----------------------|
| Seleccione el número de<br>factura a detallar. | NO. FACTU                                    | JRA: 485                         | <b>v</b>   | ACEPTAR                                               | X                                                                                        |                       |
| VER ORDENES                                    |                                              |                                  |            |                                                       |                                                                                          |                       |
| LISTAR ORDENES                                 | ASCAR E                                      | BUSINESS                         | SYSTEMS    |                                                       | CODIGO CLIENTE: ASCABU                                                                   | /13                   |
| GENERAR REPORTE                                | DAN CIT<br>1337 E.                           | ERA<br>COLORADO                  | ST.GLEND   | ALE CA92101 92101                                     | FECHA: 07/29/08                                                                          |                       |
| ETALLE DE CLIENTE                              | DATE                                         | ORDER                            | SERV. TYPE | PICKUP FROM                                           | DELIVERY TO                                                                              | CHARGES               |
| CTURAS                                         | 07/29/08                                     | 02913404                         | RUSH       | ASCAR BUSINESS SYS<br>337 COLORADO ST GL<br>LE CA     | ASCAR BUSINESS SYS<br>337 COLORADO ST GL<br>LE CA                                        | MISC1 2.50 MISC2 0.00 |
|                                                | 07/29/08                                     | 02913405                         | RUSH       | ASCAR BUSINESS SYS<br>337 COLORADO ST GL<br>LE CA     | ASCAR BUSINESS SYS<br>337 COLORADO ST GL<br>LE CA                                        | MISC1 2:50 MISC2 0:00 |
|                                                | 07/29/08                                     | 02913406                         | RUSH       | ASCAR BUSINESS SYS<br>337 COLORADO ST GL<br>LE CA     | ASCAR BUSINESS SYS<br>337 COLORADO ST GL<br>LE CA                                        | MISC1 2.50 MISC2 0.00 |
| Ha<br>na<br>de                                 | ga clic en la<br>vegar a trav<br>la factura. | s flechas para<br>és de las pági | nas        | <b>1</b> 2 3 4 5 6                                    | 7 🕨                                                                                      | 1)                    |

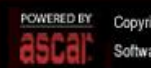

POWERED BY Copyright © 2006 ASCAR® Business Systems Software Provider to the Transportation industry

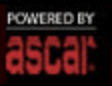